Finder ファイル 編集 表示 移動 ウインドウ

►

٠

**☆**%Q

この Mac について

システム環境設定...

最近使った項目

強制終了...

スリープ

システム終了

ログアウト...

再起動

Dock

場所

Mac OS X ソフトウェアを入手...

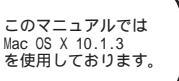

[ 813 ]

お客様の環境により画面表示が違うことがありますが、ご了承いただけますようお願い致します。

STEP1

最初にネットワークの設定をします。 [**アップルメニュー**] [**システム環境** 設定...]をクリックします。

設定に必要な[ユーザ ID (接続 ID)] [ユーザ パスワード (接続パスワード)] [DNS アドレス] 等のお客様個別の情報は【ODN サービスご利用の ご案内】もしくは【ODN アプリケーションサービ スご利用のご案内】をご参照ください。設定の際 はお手元にご用意ください。

000 システム環境設定 **STEP2** 0 ā 🐔 9 すべてを表示 ディスプレイ サウンド ネットワーク 起動ディスク パーソナル e e New 0 -Desktop Dock スクリーン ユニバーサル ログイン 一般 地域 セーバ アクセス ハードウェア [**ネットワーク**]をクリックします。 d × B W キーボード サウンド ディスプレイ マウス 省エネルギー ColorSync インターネットとネットワー O Mac OS X 10.0.4以前では多少画面が異なります。 1 QuickTime インターネット 共有 システム 0 9  $( \circ )$ 1 (H) 18 ソフトウェア アップデート Classic スピーチ 日付と時刻 記動ディスク ネットワーク **STEP3** ィスプレイ サウンド ネットワーク 起動ディスク 場所:✓自動 新しい場所... [場所]は[新しい場所...]を選択します。 デム 場所の編集... TCP/IP PPP プロキシ モデム 設定: PPP を使用 + スタートアップガイドでは[場所:自動]上に ドメインネームサーバ (オプション) 設定を作成しています。 レス: ーバから割り当てられます) スク: 検索ドメイン (オブション) -9:

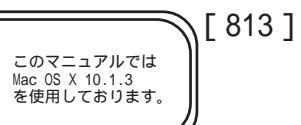

| ネットワーク                                                           | STEDA                                                                                                    |
|------------------------------------------------------------------|----------------------------------------------------------------------------------------------------|
| 新しい場所の名前:                                                        | STELY                                                                                                    |
| TTA: ADSL                                                        |                                                                                                    |
| このコンピュータのすべてのユーザが、パスワー<br>ドを入力することなくアップルメニューでこの場<br>所を選択できます。    |                                                                                                    |
| 或モデム<br>キャンセル OK                                                 | [新しい場所の名前]に「任意の名前」                                                                                                    |
| TCP/IP PPP 70+3 E7 5                                             | (例:ADSL)を入力します。                                                                                                    |
| 設定: PPP を使用 🔶                                                    |                                                                                                    |
| ドメインネームサーバ (オフシ                                                  | 「OK]をクリックします。                                                                                                    |
| アドレス:<br>PP サーバから割り当てられます)                                       |                                                                                                    |
|                                                                  |                                                                                                    |
| ルータ: 検索ドメイン (オブシ                                                 |                                                                                                    |
|                                                                  | STEP5                                                                                                    |
| すべてを表示<br>ディスプレイ<br>サウンド<br>ネットワーク<br>起動ディスク                     |                                                                                                    |
| 場所: ADSL                                                         |                                                                                                    |
| 表示:ノ内蔵モデム                                                        |                                                                                                    |
|                                                                  |                                                                                                    |
| く 内蔵 Ethernet シキシ モデム<br>AirMac                                  | 「 <b>素</b> 云」は「 <b>内職</b> Ethornot ] を選択します                                                                                                    |
| 動作中のネットワークポート                                                    |                                                                                                    |
| ドメインネー                                                           |                                                                                                    |
|                                                                  |                                                                                                    |
| (PPP サーバから割り当てられます)<br>サプネットマスク:                                 |                                                                                                    |
| 検索ドメイン                                                           |                                                                                                    |
| <i>n</i> -9.                                                     |                                                                                                    |
| ٤ Ethernet 🗧 🗧                                                   | STEP6                                                                                                    |
| TCP/IP PPPoE AppleTalk フロキシ                                      |                                                                                                    |
| 設定 DHCP サーバを参照 🗧                                                 | [ <b>設定</b> ]は[DHCP <b>サーバを参照</b> ]を選                                                                                                    |
| ドメインネームサーバ(オブション)                                                | 択します。                                                                                                    |
| IP アドレス:<br>(DHCP サーバから割り当てられます) 143.90.130.165<br>143.90.130.39 | 「ドメインネームサーバ(オプショ                                                                                                    |
| ネットマスク:                                                          | $\begin{bmatrix} 1 & 7 & 7 & 7 \\ 1 & 7 & 7 & 7 \\ 1 & 7 & 7 $ |
| ルータ: 検索ドメイン (オブション)                                              |                                                                                                    |
| ライアント ID :                                                       | と 'L DNS メドレス (セカンタリ)」を                                                                                                    |
| (オプション)<br>例:apple.co.jp、earthlink.net                           | 2 行に分けて入力します。                                                                                                    |
| : アドレス:00:03:93:03:1e:06                                         |                                                                                                    |
|                                                                  | [ <b>今すぐ適用</b> ]をクリックします。                                                                                                    |
| きないようにするにはカギをクリックします。                                            |                                                                                                    |

TE4000 設定マニュアル Mac OS X 編

2005.04.13 ODN#\* - http://www.action.com/

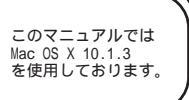

[ 813 ]

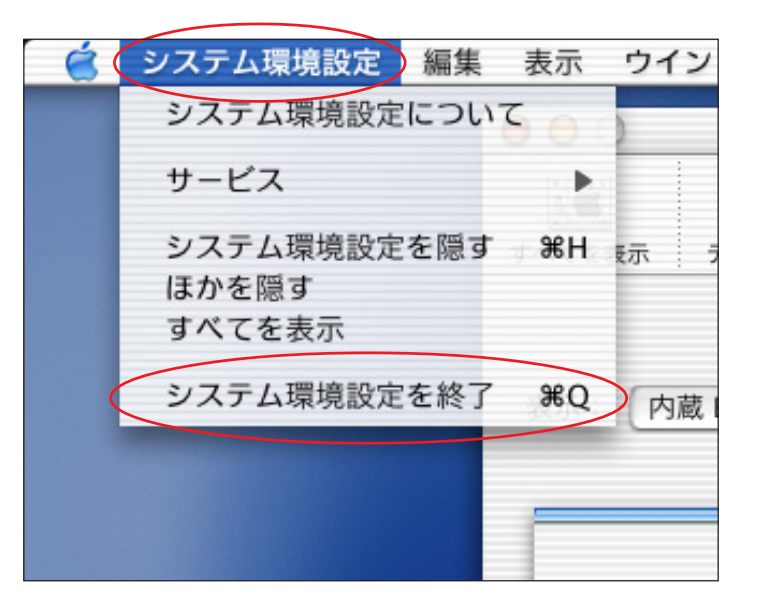

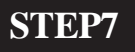

[**システム環境設定**] [**システム環境** 設定を終了]の順でクリックし、システ ム環境設定を終了します。

以上でネットワークの設定は終了です。

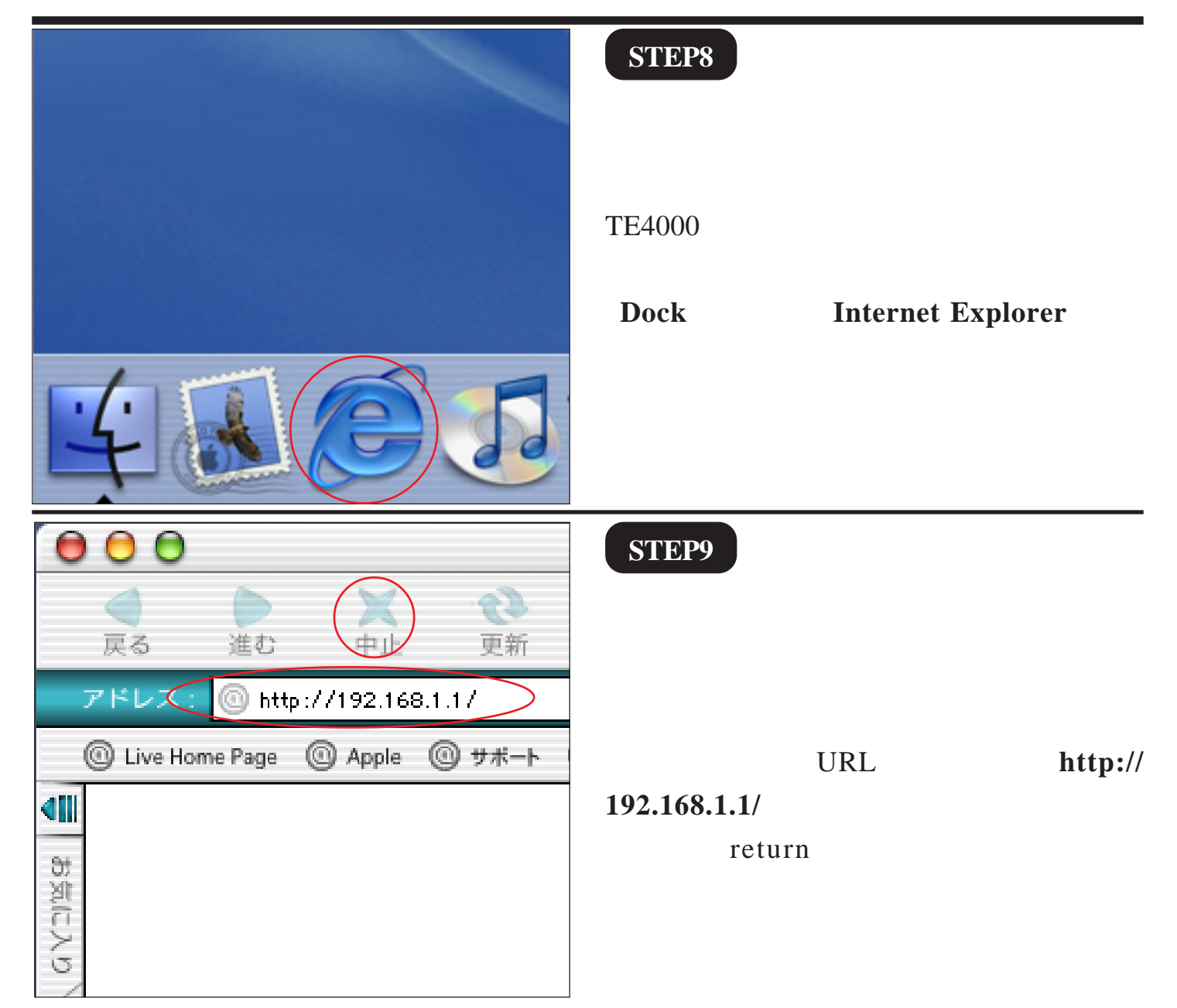

<u> 配送ゲートウェイアドレス</u> ● LAN側IPア ドレス

<u>配送DNSサーバアドレス</u> ● IPアドレス指定

#### 4/9

2005.04.13 ODN#\* - http://www.action.com/

| STEP12                                                                                                    |
|----------------------------------------------------------------------------------------------------|
|                                                                                                    |
|                                                                                                    |
|                                                                                                    |
| 「基本設定]の「設定の名称]に「odn」                                                                                                    |
|                                                                                                    |
| C(1) $C(1)$ $C(1)$ |
|                                                                                                    |
|                                                                                                    |
| 画面左下の「 <b>設定</b> ]をクリックします。                                                                                                    |
|                                                                                                    |

クリックします。

画面が開きましたら、右側の「**設定の選 択**]の中にある No.1 の [ 編集する ] を

左のダイアログが出ましたら、 「ユーザーID]に「root」  $[\mathcal{N}, \mathcal{N}, \mathcal{D}, \mathcal{D$ を入力して「OK]をクリックします。

パスワードを入力すると「・・・」で表示されます。

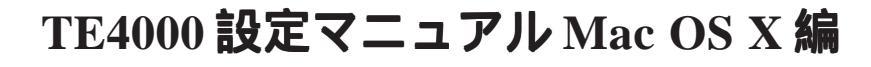

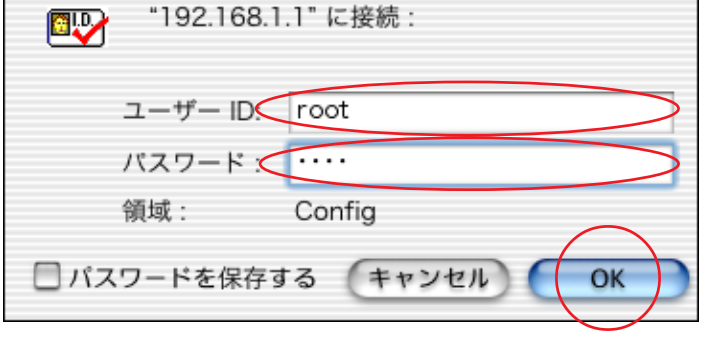

設定の選択

2

8

● IPアドレス指定

● 配送しない

● 自動 (IP over ATM使用時は無効)

編集を行う設定を切り替える場合、その設定の ださい。 基本設定画面が表示されますので、他 ニューから選択してください。

使用する設定を変更する場合は、「使用する」

編集する 編集する

[編集する] 編集する

編集する [編集する]

編集する

編集する

<u>No. 設定の名称 動作モード 使用 編集</u>

MegaBit Gear

TE4000

<u>ログインパスワード設定</u> 設定のバックアップ・リス

使用中の設定 No. 1 ()

<u>設定の選択</u>

② 設定の初期化

統計情報 保守

基本設定

設 定 の 名称 (odn <u>動作モード</u> NATルータ 🔶

LAN側ProxyARP

LAN側RIP設定 <u>LAN動作モード</u>

<u>DHCPサーバ</u>

<u>リース時間</u>

設定

LAN側IPアドレス/マスク長 192

<u>割り当て先頭IPアドレス</u>

<u>割り当てIPアドレス個数</u>

<u>バージョン情報</u>

機器状態・ログ

ループバックテスト <u>Pingテスト</u> <u>ADSL再接続</u> 機器再起動 バージョンア

## STEP10

**STEP11** 

このマニュアルでは Mac OS X 10.1.3 を使用しております。

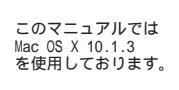

[ 813 ]

## STEP13

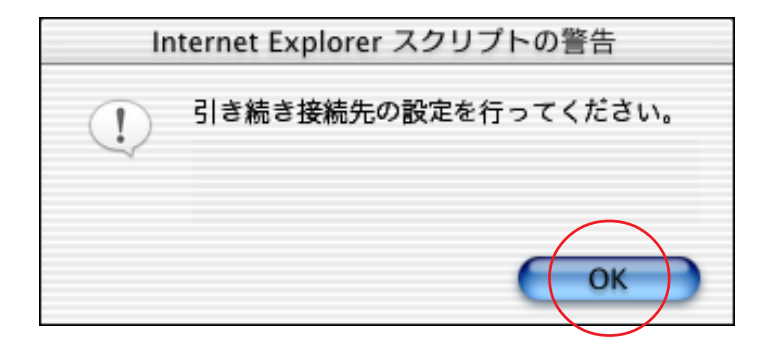

このメッセージが出ましたら、[OK]を クリックします。

### STEP14

[接続先の名称]に「odn」と再度 入力します。

[ATM 接続方法]は 「IP over PPP over ATM」を選択します。 [IP アドレス設定方法]は「PPP 取得」 を選択します。

[**PPP 認証プロトコル**]は「**PAP**」を 選択します。

[ユーザID]に「ユーザID(接続ID) @odn」(例:zaa00120@odn)を入力しま す。

[**パスワード**] と [**パスワードの確認入 カ**]に「**ユーザパスワード**(接続パスワー **ド**)」 を入力します。

### 画面左下の[設定]をクリックします。

パスワードを入力すると「・・・」で表示されます。

| 基本設定(接続先の設定) 🤤                                                                                            |
|----------------------------------------------------------------------------------------------------|
| <u>No.</u> 1<br><u>接続先の名称[odn</u><br><u>この接続先を</u> 使用する   ◆                                               |
| ATM接続方法<br>IPアドレス設定方法<br>この接続先との間でIPマルチキャストを<br>中難しない<br>◆                                                |
| PPP認証プロトコル PAP 🗘                                                                                          |
| ユーザD<br>パスワード<br>パスワードの確認入力<br>● 常にする<br>● 必要時にする → PPP自動切断までの時間 0 分<br>● しない                             |
| カプセル化の方式 VCマルチプレクス ◆                                                                                      |
| ATMコネクションD VPI 0 (0-255) VCI 32 (32-65535)<br>ATMトラフィッククラス ● UBR<br>* *********************************** |

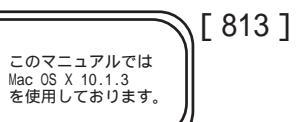

| <b>基本設定</b><br>東在使用中の器定が変更されています。現在の設定を反映するには、機器の再起動を実<br>行してください。- (機器の再起動画面)<br>設定の名称 <sup>odn</sup><br>動作モード NATルータ ↓<br>LAN側IPTドレス/マスク長 192:168:1.1 / 24                                                                                                    | SIEP15                                                     |
|----------------------------------------------------------------------------------------------------|------------------------------------------------------------|
| LAN側ProxyARP       使用しない ◆         LAN側RIP設定       ルーティング情報の送受信を行わない ◆         LAN動作モード       目動認識         DHCPサーバ       使用する ◆         割り当て先頭IPアドレス       192.168.1.2         割り当てた頭IPアドレス       16 (1-256)         リース時間       60 分 (1-1440)         配送ゲートウェイアドレス       ● LAN側IPアドレス         ● IPアドレス指定       ● IPアドレス指定         直送DNSサーバアドレス       ● IPアドレス指定         ● 自動 (IP over ATM使用時は無効)       ● 配送しない         設定       ● | [ <b>基本設定</b> ] に戻りましたら [ <b>機器の再起</b><br>動画面へ ] をクリックします。 |
| 機器の再起動 📀<br>現在の接続を一旦切断した後、機器を再起動します。<br>回返回                                                                                                    | STEP16                                                     |
|                                                                                                    | [ <b>再起動</b> ]をクリックします。                                    |
| 機器の再起動<br>機器のLEDで再起動を確認した後、再表示ボタンをクリックして画面を再表示してください。<br>再表示                                                                                                    | STEP17                                                     |
|                                                                                                    | ADSLモデムのランプ点滅が終了しました<br>ら[ <b>再表示</b> ]をクリックします。           |

TE4000 設定マニュアル Mac OS X 編

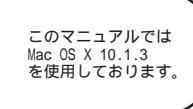

[ 813 ]

| MegaBit Gear<br>TE4000         使用中の設定<br>No. 1 (odn)         設定         ② 設定の選択         ③ 設定のバックアップ・リストご         ③ 設定の初期化         表示         ④ パージョン情報         ● 機器状態・ログ         ● 統計情報         ● ルーティングテーブル | <ul> <li>設定の選択</li> <li>編集を行う設定を切り替える場合、その設定の「に<br/>定画面が表示されますので、他の項目を編集する」<br/>使用する設定を変更する場合は、「使用する」を</li> <li>No.設定の名称動作モード使用 編集</li> <li>odn NATルーク使用中 編集する</li> <li>a 編集する</li> <li>a 編集する</li> <li>a 編集する</li> <li>a 編集する</li> <li>a 編集する</li> <li>a 編集する</li> <li>a 編集する</li> <li>a 編集する</li> <li>a 編集する</li> <li>a 編集する</li> <li>a 編集する</li> <li>a 編集する</li> <li>a 編集する</li> <li>a 編集する</li> <li>a 編集する</li> </ul> | STEP18<br>[設定の選<br>いう設定<br>す。<br>続いてAI<br>ドを変更 |
|----------------------------------------------------------------------------------------------------|----------------------------------------------------------------------------------------------------|------------------------------------------------|
| <ul> <li><u>NATテーブル</u></li> <li>保守</li> <li><u>ループバックテスト</u></li> <li><u>Pingテスト</u></li> <li><u>ADSL再接続</u></li> <li>PPP切断/接続</li> </ul>                                                                   |                                                                                                    | 画面左の<br>をクリッ                                   |
| ログインパスワ                                                                                                    | フード設定                                                                                                    | STEP19                                         |
| 本装置にログインする)<br>ユーザのパスワードを<br>してください。                                                                                                    | ためのユーザ名、パスワードを変更す<br>変更するためには、対象となるアク†                                                                                                    |                                                |
| <u>アクセス権限</u><br>管理者<br>一般ユーザ                                                                                                    | <u>ユーザ名</u><br><u>root</u><br><u>user</u>                                                                                                    | [管理者]                                          |
|                                                                                                    |                                                                                                    |                                                |
| ログインパス                                                                                                    | ワード設定                                                                                                    | STEP20                                         |
|                                                                                                    |                                                                                                    | 「ユーザ                                           |

**選択**]画面が表示され[odn]と ができていれば設定は完了で

DSL モデムのログインパスワー します。

)[ログインパスワード設定] クします。

をクリックします。

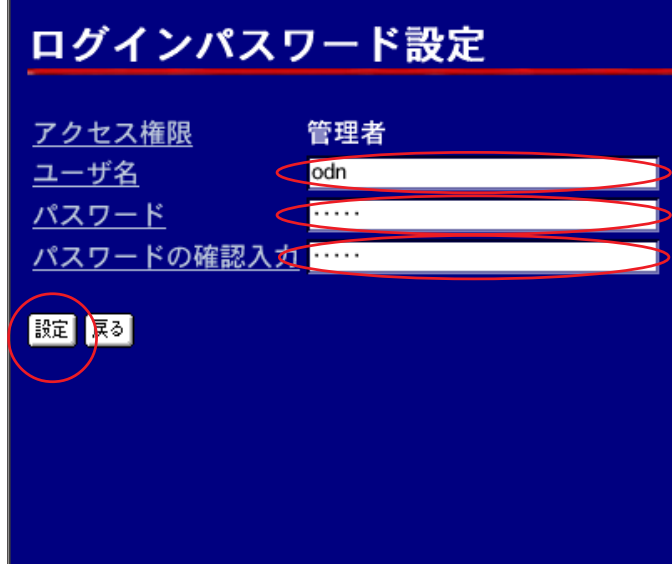

- 名 1
- [パスワード]
- 「パスワードの確認入力」

に半角英数32文字以内でお好きなもの を入力します。

最後に[**設定**]をクリックします。

[パスワード]と[パスワードの確認入力]に は同じものを入力します。 パスワードを入力すると「・・・」で表示されます。

TE4000 設定マニュアル Mac OS X 編

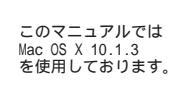

[ 813 ]

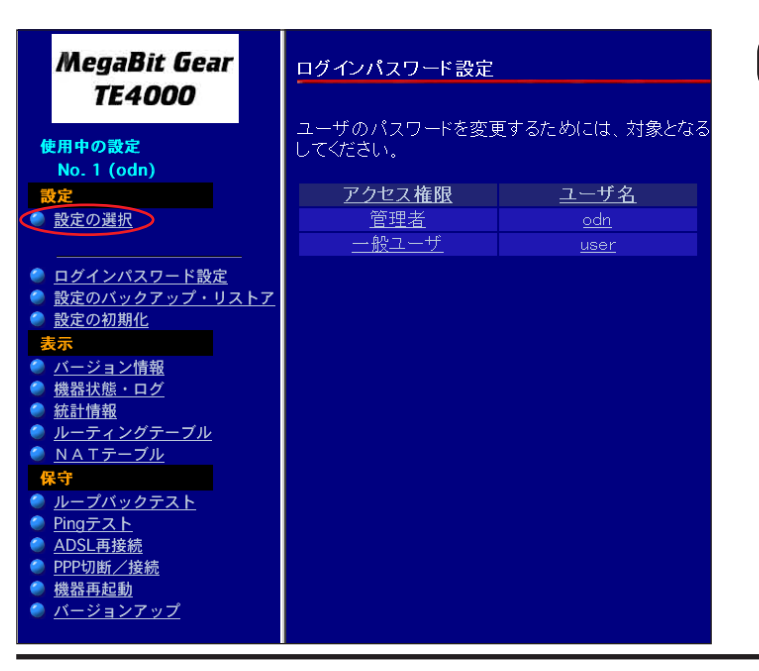

STEP21

設定変更を受け付けると左の画面が 表示されます。

以上で完了です。

次に画面左にある[設定の選択]をク リックします。

STEP22

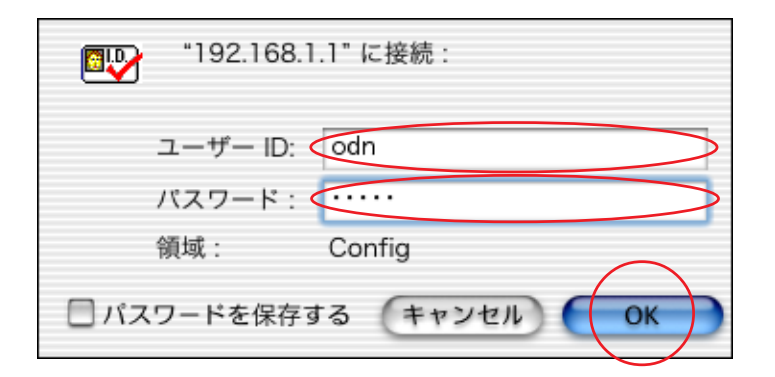

先ほど変更した「**ユーザー名」**、 「**パスワード**」 を入力し、[OK]をクリッ クします。

パスワードを入力すると「・・・」で表示されます。

| MegaBit Gear                | 設定の選択                                                                                  |
|-----------------------------|----------------------------------------------------------------------------------------|
| <b>TE4000</b><br>使用中の設定     | 編集を行う設定を切り替える場合、その設定の「編集する<br>定画面が表示されますので、他の項目を編集する時は左の<br>使用する設定を変更する場合は、「使用する」をクリック |
| No. 1 (odn)                 |                                                                                        |
| 設定                          | <u>No. 設定の名称 動作モード 使用 編集</u>                                                           |
| 設定の選択                       | 1 odn NATルータ 使用中 編集する                                                                  |
|                             | <b>2</b> 編集する                                                                          |
| 🥏 ログインパスワード設定               |                                                                                        |
| 🥥 設定のバックアップ・リスト             | 4 編集する                                                                                 |
| 設定の初期化                      | 5 編集する                                                                                 |
| 表示                          |                                                                                        |
| <u>バージョン情報</u>              |                                                                                        |
| ● 機器状態・ログ                   |                                                                                        |
|                             |                                                                                        |
|                             |                                                                                        |
|                             |                                                                                        |
| ▲ ループバックテスト                 |                                                                                        |
| <ul> <li>Pingテスト</li> </ul> |                                                                                        |
| ● <u>ADSL再接続</u>            |                                                                                        |
| ● PPP切断/接続                  |                                                                                        |
| 🧶 機器再起動                     |                                                                                        |
| <u>バージョンアップ</u>             |                                                                                        |

### STEP23

[設定の選択] 画面が表示されれば変更 した「ユーザー名」、「パスワード」が受 け付けられたことになります。

TE4000 設定マニュアル Mac OS X 編

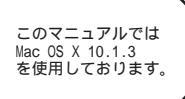

[ 813 ]

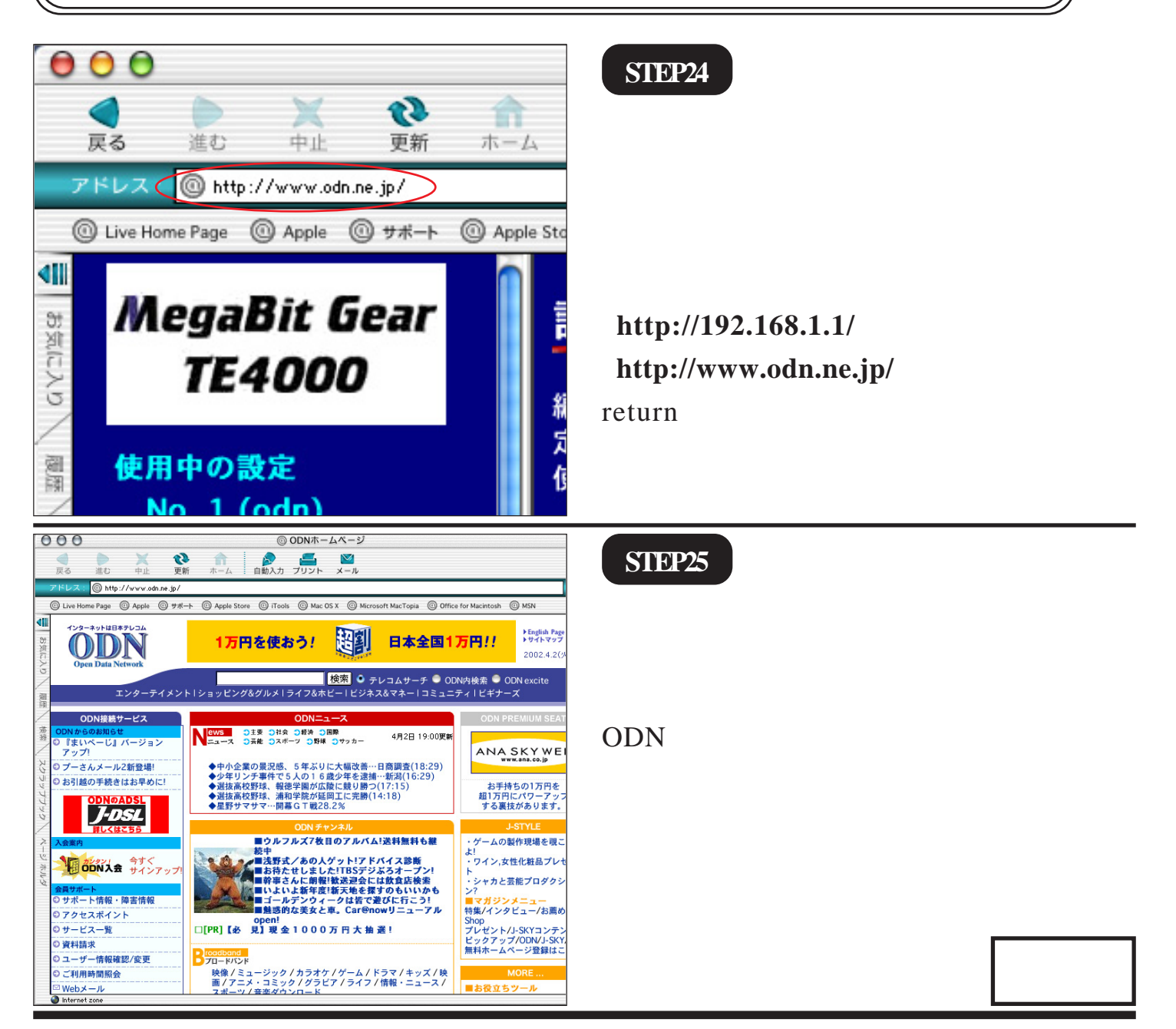